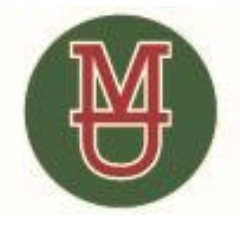

CEIP COLEGIO MIGUEL DELIBES C/ Alonso Zamora Vicente, S/N San Sebastián de los Reyes 28702 MADRID Tel.: 91 667 70 86 Fax: 91 667 74 60

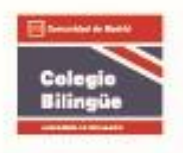

## CAMBIAR CONTRASEÑA DE EDUCAMADRID

A continuación, se describen los pasos a seguir para cambiar la contraseña de Educamadrid:

- 1º Accedemos al siguiente enlace: https://www.educa2.madrid.org/educamadrid/
- 2º A continuación, haremos clic en WEBS Y USUARIOS:

| 🚾 🛞 Educa Madrid                |                                  | SERVICIOS VALORE                  | s avisos ayuda 🕥 🧰               |
|---------------------------------|----------------------------------|-----------------------------------|----------------------------------|
| Plat                            |                                  |                                   |                                  |
| 1100                            | alornia de servicios público     | ara la comunidad educativa.       |                                  |
| Servicios Educati               | vos Espacios comación Co         | munidades Virtuales Espacios In:  | stitucionales                    |
| Webs y usuarios                 | Aulas Virtuales                  | Mediateca                         | Cloud                            |
| Gestión de usuarios, webs de    | Recursos, actividades, exámenes, | Vídeos, audios, imágenes, diseños | Almacenamiento de archivos,      |
| Centros, espacios colaborativos |                                  | 3D, rutas                         | edicion colaborativa, calendario |
| Correo                          | Encuestas                        | Generador de Boletines            | MAX                              |

3º En la ventana que emerge nos logamos con nuestro USUARIO Y CONTRASEÑA (actual):

| 🥲 We                                                                                                    | bs y usuarios ×                                             |  |  |
|----------------------------------------------------------------------------------------------------|-------------------------------------------------------------|--|--|
| Acceso                                                                                                    | Descripción Usos Ayuda                                      |  |  |
|                                                                                                    | Usa tu cuenta de <b>EducaMadrid</b> (sin @educa.madrid.org) |  |  |
|                                                                                                    | <b>O</b> Usuario                                            |  |  |
|                                                                                                    | Contraseña                                                  |  |  |
| Acceder                                                                                                    |                                                             |  |  |
|                                                                                                    | 🔒 Olvidé mi contraseña 🛛 🕜 Ayuda                            |  |  |
| Puedes acceder desde <u>www.educa2.madrid.org/web</u><br>/ <u>educamadrid</u> , aunque para disfrutar de todas sus funciones<br>tienes que entrar con tus credenciales de EducaMadrid. |                                                             |  |  |
| <b>····</b> 😢                                                                                                    | Cerrar                                                      |  |  |

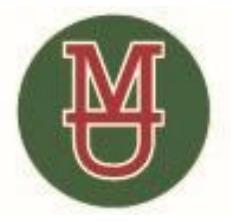

CEIP COLEGIO MIGUEL DELIBES C/ Alonso Zamora Vicente, S/N San Sebastián de los Reyes 28702 MADRID Tel.: 91 667 70 86 Fax: 91 667 74 60

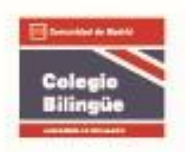

**4º** Nos lleva a una pantalla como la que aparece en la imagen de más abajo. Una vez en ella vamos a la esquina superior derecha, donde está escrito nuestro nombre. Hacemos clic en la flecha que aparece al lado para que se despliegue el menú que podemos ver en la siguiente imagen:

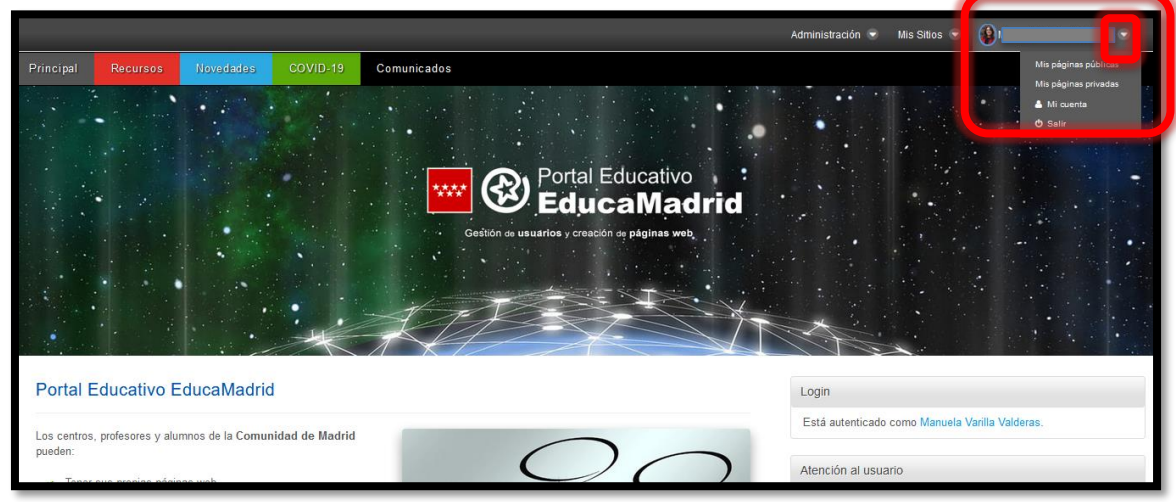

5º A continuación, hacemos clic en MI CUENTA, dentro del desplegable abierto:

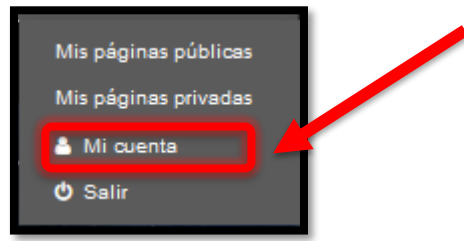

6º Se abrirá una imagen como la siguiente:

| Mi cuenta                                                                                           |               | ×                                                                                                    |
|----------------------------------------------------------------------------------------------------|---------------|----------------------------------------------------------------------------------------------------|
| In cento<br>Detalles<br>Nombre de usuario (Requerido)<br>Inrección de correo<br>Inrección de correo | Id de usuario | Información de usuario Detalles Contraseña Organizaciones Skios web Grupos de usuario Roles Clasificación Identificación Direcciones Números de teléfono Direcciones Skios web externos Mensajeria instantánea SMS |

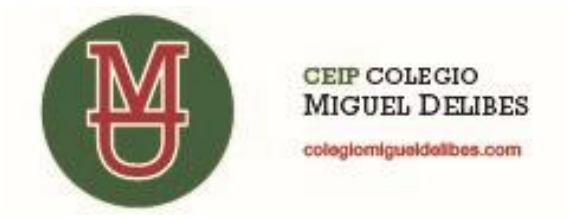

C/ Alonso Zamora Vicente, S/N San Sebastián de los Reyes 28702 MADRID Tel.: 91 667 70 86 Fax: 91 667 74 60

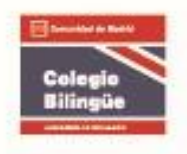

7º En el menú de la derecha hacemos clic en CONTRASEÑA:

| Información de usuario            | Τ |
|-----------------------------------|---|
| Detalles                          |   |
| Contraseña                        |   |
| Organizaciones                    |   |
| Sitios web                        |   |
| Grupos de usuario                 |   |
| Roles                             |   |
| Clasificación                     | 1 |
| Identificación                    |   |
| Direcciones                       |   |
| Números de teléfono               |   |
| Direcciones de correo adicionales |   |
| Sitios web externos               |   |
| Mensajería instantánea            |   |
| SMS                               |   |

8º Emerge una nueva pantalla, donde debemos escribir la CONTRASEÑA ACTUAL y una NUEVA CONTRASEÑA ,que repitiremos en el recuadro donde dice CONFIRMAR.

| Mi cuenta     |             |           |
|---------------|-------------|-----------|
| Mi cuenta     | Mis páginas | Mi Centro |
| Contraseñ     | а           |           |
| Contraseña ac | tual        | ]         |
| Nueva contras | eña         |           |
| Confirmación  |             |           |
|               |             |           |

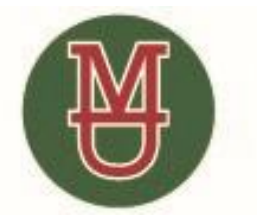

CEIP COLEGIO MIGUEL DELIBES cologiomigueldelibes.com C/ Alonso Zamora Vicente, S/N San Sebastián de los Reyes 28702 MADRID Tel.: 91 667 70 86 Fax: 91 667 74 60

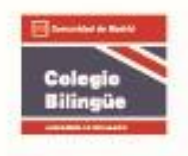

**9º** Finalmente, para que se cambie definitivamente haremos clic en **GUARDAR,** en la esquina inferior derecha:

| Varios       |                 |
|--------------|-----------------|
| Avisos       |                 |
| Preferencias | de presentación |
| Comentarios  |                 |
| Campos pers  | sonalizado      |
| Guardar      | Cancelar        |